# Handleiding gebruiker

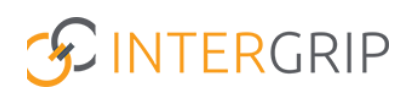

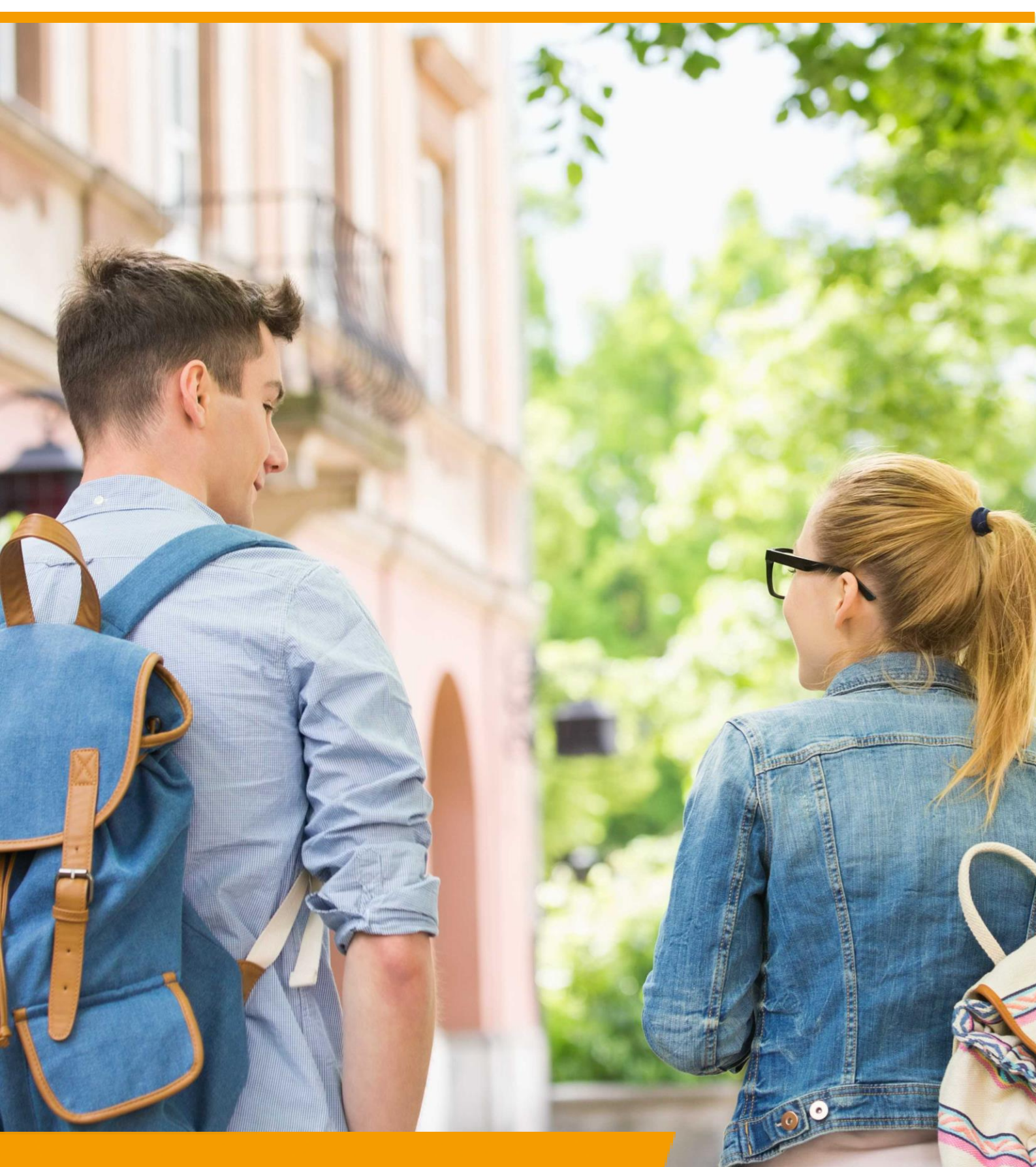

# GRIP LOB Portfolio Rol VO/MBO | Opdrachten keuren

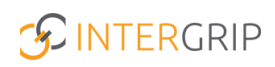

## **GRIP LOB Portfolio**

### ROLLEN: VO / VO BEHEERDER | MBO / MBO BEHEERDER

### **GRIP LOB Portfolio – Opdrachten keuren**

#### Achtergrond

Met de module GRIP LOB Portfolio kunt u samen met uw leerlingen / studenten werken aan loopbaanoriëntatie- en begeleiding, in een digitale omgeving. Uw leerling logt in via <u>http://mijn.intergrip.nl</u>. Zelf logt u in via <u>http://portaal.intergrip.nl</u> en kiest vervolgens voor de module GRIP LOB Portfolio.

Binnen de module vindt u een kant-en-klare opdrachtenbank met opdrachten van het LOB Expertisepunt. Deze opdrachten kunnen ook naar eigen smaak bewerkt worden en het is mogelijk om volledig eigen opdrachten aan te maken. Tenslotte kunnen eigen opdrachten ook onderling gedeeld worden met andere scholen.

#### 1. Opdrachten keuren vanuit 'Overzicht per leerling'

Als opdrachten worden ingeleverd door leerlingen, kunt u deze keuren. Ga hiervoor naar het 'overzicht per leerling'.

|                                          |                                      |                                   | Vo                            | Janneke Wolff 2021 / 2022 |
|------------------------------------------|--------------------------------------|-----------------------------------|-------------------------------|---------------------------|
| 📸 Home 📢                                 | GRIP Overstap VO 🛛 🔞 GRIP Doorstroom | dossier C GRIP LOB Voorlichtingen | GRIP LOB Activiteiten         | Portfolio 🌣 Beheer        |
| GRIP LOB Portfolio                       | Klaargezette opdrachten              |                                   |                               |                           |
| 🚢 Mijn leerlingen                        |                                      |                                   | •                             | _                         |
| LOB opdrachten                           | <b>—</b>                             | ×                                 | •                             | -                         |
| <ul> <li>Activiteitopdrachten</li> </ul> | Overzicht per leerling               | Overzicht per opdracht            | Actieve activiteitsopdrachten | Klaarzetten mislukt       |
| Klaargezette opdrachten                  |                                      |                                   |                               |                           |
| loopbaangesprekken                       |                                      |                                   |                               |                           |

Hier vindt u verschillende tabjes voor de verschillende statussen. Om een opdracht te keuren gaat u naar het tabje 'ingeleverd'. Een opdracht keuren kan op twee manieren.

1. Klik op de regel van de betreffende opdracht en klik rechts op de regel op de knop 'keuren'.

| GRIP LOB Portfolio                                          | Klaargezette opdrachten                                                                                                    |
|-------------------------------------------------------------|----------------------------------------------------------------------------------------------------|
| <ul> <li>Mijn leerlingen</li> <li>LOB opdrachten</li> </ul> | • Overzicht per leerling                                                                                                    |
| Activiteitopdrachten                                        | Opdracht                                                                                                    |
| Klaargezette opdrachten                                     | Schooljaar 2021/2022 v KlasKlas- v                                                                                                    |
| S Loopbaangesprekken                                        | Leerling       Extra filters       Coon opdrachten die bij mij ingeleverd worden            Exporteren         X         Reset         Q. Zoek             Miet gestart (1)         Ocestart         Aingeleverd (1)         Overlopen         Coedgekeurd         Afgekeurd         Afgekeurd         Alles (2) |
|                                                             | Nummer Naam Cluster Opdracht Eind Periode Status Actie *                                                                                                    |
|                                                             | 2021 / 2022 05917 Doortje de Koning (44) Bedankt voor het complimenti<br>Testopdracht 17 september 2021 Ingeleverd O Zicuren                                                                                                    |

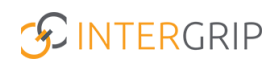

De ingeleverde opdracht van de leerling opent en kunt u zo bekijken. Onderaan kunt u een opmerking toevoegen en vervolgens de opdracht goed- of afkeuren.

| Klaargezette opdrachten                            |      |                           |
|----------------------------------------------------|------|---------------------------|
| zijn? En waarom?                                   |      |                           |
| Voeg hier de link toe van jouw Linkedin<br>profiel | test |                           |
|                                                    |      |                           |
| Materiaal                                          |      |                           |
| ≡ Opmerking                                        |      |                           |
|                                                    |      |                           |
|                                                    |      | 2                         |
|                                                    |      | 🖷 Afkeuren 🍙 Goedkeuren 🖕 |

- 2. Staan er veel ingeleverde opdrachten? Dan kunt u hier ook sneller doorheen. Ga hiervoor naar het knopje 'actie' en kies een van de beide opties:
  - a. **Keuren**: de opdracht wordt niet inhoudelijk bekeken. U vinkt een of meer opdrachten aan om die tegelijk goed- of af te keuren.
  - b. **Nakijken en keuren**: u bekijkt elke ingeleverde opdracht inhoudelijk en keurt die goed of af. Daarna gaat u direct door naar de volgende.

| GRIP LOB Portfolio                                                                        | Klaargezette opdrachten                                                                                                    |        |
|-------------------------------------------------------------------------------------------|----------------------------------------------------------------------------------------------------|--------|
| <ul> <li>Mijn leerlingen</li> <li>LOB opdrachten</li> <li>Activiteitopdrachten</li> </ul> | Overzicht per leerling  Opdracht                                                                                                    |        |
| Klaargezette opdrachten                                                                   | Schooljaar 2021/2022 V Klas – Klas –                                                                                                    | ~      |
| S Loopbaangesprekken                                                                      | Leerling       Extra filters       Toon opdrachten die bij mij ingeleverd worden         Extra filters       Toon opdrachten die bij mij ingeleverd worden         Niet gestart (1)       O Cestart       Imgeleverd (1)         Nummer       Naam       Cluster       Opdracht         Eind Periode       Status       Actie                                                                                                    | Zoek   |
|                                                                                           | Bedankt voor het complimentit       17 september 20       Keuren (1)       Australia       Makijken en keuren (1)       Australia         Nakijken en keuren (1)       Image: September 20       September 20       < | e<br>? |

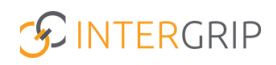

### 2. Opdrachten keuren vanuit 'Mijn leerlingen'

Het is ook mogelijk om op leerling niveau opdrachten te keuren. Ga hiervoor naar 'Mijn leerlingen' en zoek de gewenste leerling in het overzicht. Klik daarna op het loepje rechts op de regel.

|                                          |                                               |             |                    |                               | Vo beł                 | Janneke Wolff<br>neerder: Intergrip school ~ 2021 | / 2022           |
|------------------------------------------|-----------------------------------------------|-------------|--------------------|-------------------------------|------------------------|---------------------------------------------------|------------------|
| 🖰 Home                                   | (§ GRIP Overstap VO (© GRIP Doorstroomdossier | (C) GRIP    | LOB Voorlichtingen | 🔞 GRIP LOB Activiteiten       | GRIP LOB Por           | tfolio 🌣 Beheer                                   |                  |
| GRIP LOB Portfolio                       | Mijn leerlingen                               |             |                    |                               |                        |                                                   |                  |
| 😩 Mijn leerlingen                        |                                               |             |                    |                               |                        |                                                   |                  |
| 🗵 LOB opdrachten                         | 🌥 Mijn leerlingen                             |             |                    |                               |                        |                                                   |                  |
| <ul> <li>Activiteitopdrachten</li> </ul> | Leerling                                      |             |                    |                               |                        |                                                   |                  |
| Klaargezette opdrachten                  | Schooljaar 2021/2022                          |             | ~                  | Klas – Klas –                 |                        |                                                   | ~                |
| S Loopbaangesprekken                     |                                               |             |                    |                               |                        | 🗴 Excel 🗙 Res                                     | et <b>Q</b> Zoek |
|                                          |                                               |             |                    | 108                           |                        | + Loopbaandossier section                         | e toewijzen      |
|                                          | Naam                                          | Geactiveerd | Cluster            | opdrachten Activiteitsopdrach | ten Loopbaangesprekken | Acties Loopbaandocument                           | _                |
|                                          | 2021 / 2022 Johantje Schimmel (44)            | ×           | Rowena cluster     | 4 🙇 0                         | 1                      | 0 Lastst gewijzigd:                               | ٩                |
|                                          | 2021 / 2022 Dave van Vaerenbergh (44)         | ~           |                    | 4 <b>2</b> 0                  | 1                      | 0                                                 | ٩                |
|                                          | Johan Schommel (m4a)                          | ×           | Schemmol groep     | 1 👩 0                         | 1                      | 0 Lastst gew(zigd:                                | ٩                |

U krijgt nu het onderstaande overzicht voor de betreffende leerling. In het tabje 'LOB Opdrachten' ziet u alle opdrachten die actief zijn voor die leerling. Bij de ingeleverde opdrachten staat een knop 'keuren' om de opdracht na te kijken en goed- of af te keuren.

| 🗷 LOB opo | drachten (6)   | S Activiteitsopdrad | chten (0) 🛛 🔍 Loopba | angesprekken (23) | Acties (2) |
|-----------|----------------|---------------------|----------------------|-------------------|------------|
| Nummer    | Opdracht       |                     | Eind Periode         | Status            |            |
| 05913     | Al een keuze   | gemaakt?            | 31 juli 2022         | Gestart           |            |
| 05917     | Bedankt voo    | r het compliment!   | 17 september 2021    | Ingeleverd        | Keuren     |
| 11227     | (On)bekend     | beroep Test         | 13 mei 2022          | Ingeleverd        | Keuren     |
| 05914     | Ambitie        |                     | 31 juli 2022         | Gestart           |            |
| 05933     | Dat vind ik le | euk                 | 31 juli 2022         | Gestart           |            |
| 05911     | (On)bekend     | beroep              | 31 augustus 2022     | Gestart           |            |

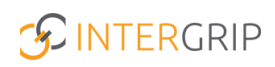

# **GRIP LOB Portfolio**

MEER INFORMATIE

Kan ik ook LOB-opdrachten keuren die bij iemand anders zijn ingeleverd? Hoe kan ik een LOB-opdracht keuren? Wat gebeurt er als ik een LOB-opdracht afkeur?

Voor meer informatie en onderwerpen: <u>klik hier</u>.